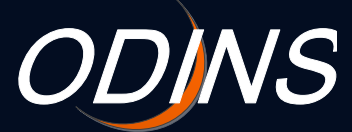

#### ODINS WLAN Basic Manual for Osaka University Personal ID and Visitor ID Users

#### - 802.1x WiFi Authentication Windows 10

ODINS Team Information and Communications Technology Services Infrastructure Division Department of information and Communications Technology Services February 5, 2016

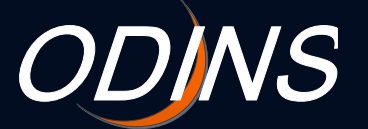

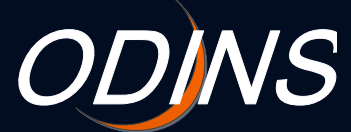

#### Contents

1.Setup ·····p.22.Caveats ·····p.9

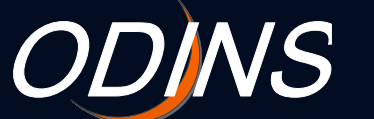

1

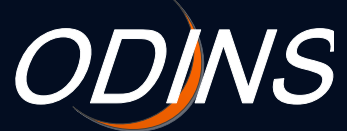

## 改訂履歴

| 版数  | 改訂項 | 改訂内容 | 改訂者 | 改訂年月日       |
|-----|-----|------|-----|-------------|
| 1.0 | _   |      |     | 2015年10月15日 |
|     |     |      |     |             |
|     |     |      |     |             |
|     |     |      |     |             |
|     |     |      |     |             |
|     |     |      |     |             |

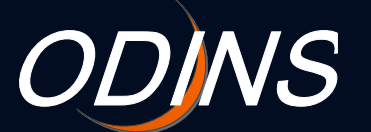

2

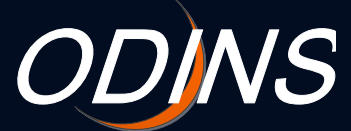

## 1. Setup (1/7)

# Click the **Wireless Network** icon in the taskbar.

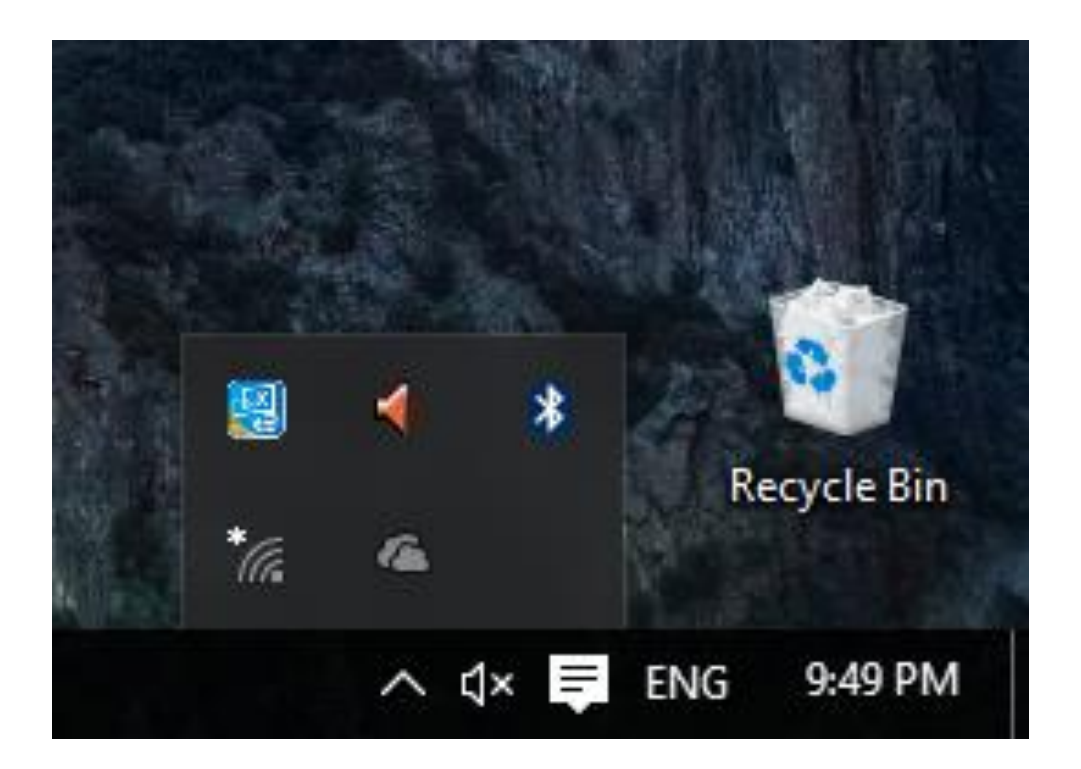

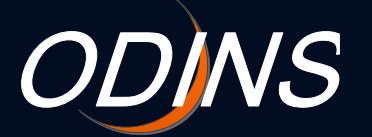

3

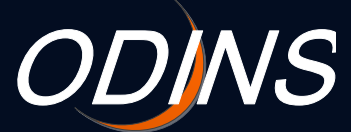

## 1. Setup (2/7)

# If you are an Osaka University Personal ID user, select **odins-1x**.

## If you are a Visitor ID user, select odins-visitor-1x.

Select odins-1x or odins-visitor-1x.

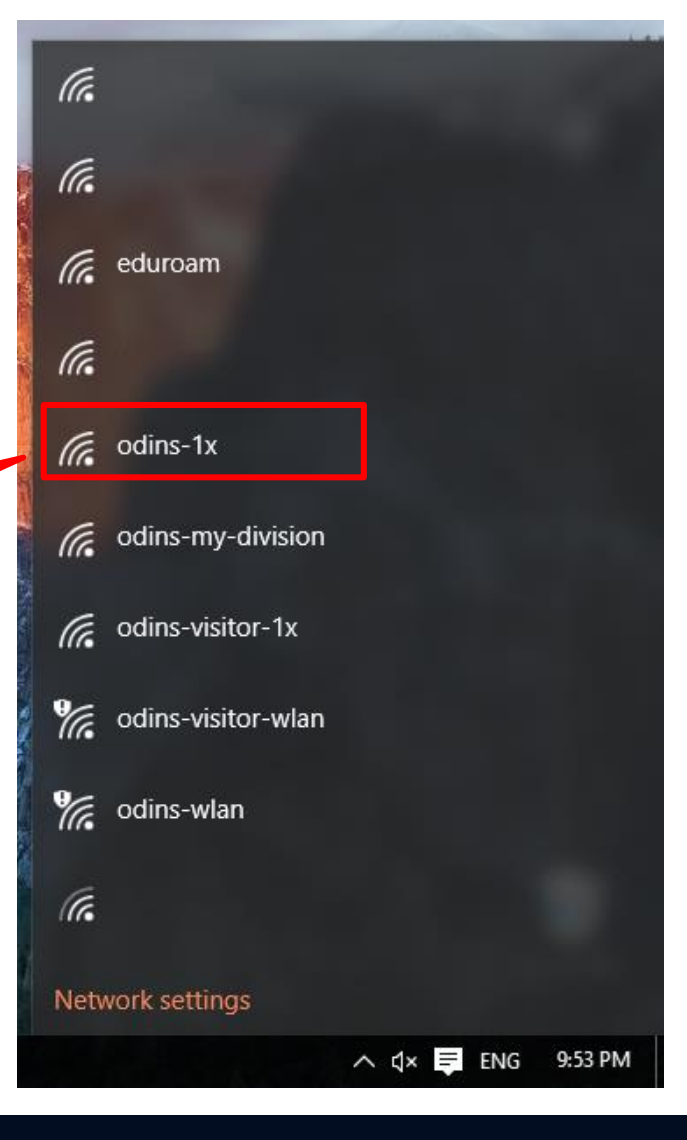

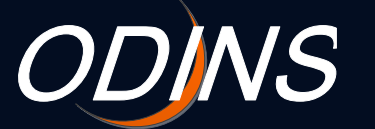

4

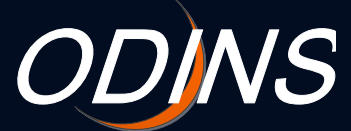

## 1. Setup (3/7)

#### Click the **Connect** button after confirming that you have selected the correct SSID.

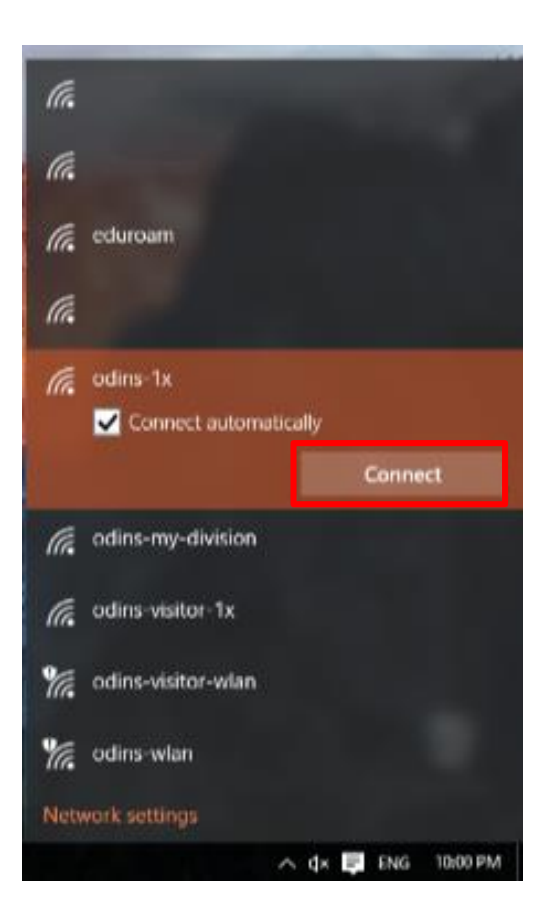

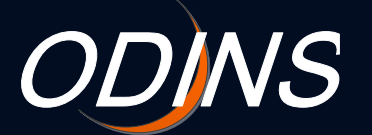

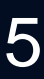

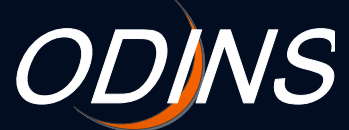

#### 1. Setup (4/7)

# Enter your Osaka University Personal ID or Visitor ID and password.

| ← Settings           |                                   |                |  | × |
|----------------------|-----------------------------------|----------------|--|---|
| K NETWORK & INTERNET |                                   | Find a setting |  | 2 |
| Wi-Fi                | Wi-Fi                             |                |  | ^ |
| Data usage           | On                                |                |  |   |
| VPN                  | odins-1x                          |                |  |   |
| Dial-up              | Enter your user name and password |                |  |   |
| Ethernet             | User name                         |                |  |   |
| Ргоху                | Password                          |                |  |   |
|                      | OK Cancel                         |                |  |   |
|                      | (a.                               |                |  |   |
|                      | (h.                               |                |  |   |
|                      | (a.                               |                |  |   |
|                      | eduroam                           |                |  |   |
|                      | (a.                               |                |  |   |
|                      | odins-my-division                 |                |  |   |
|                      | odins-visitor-1x                  |                |  |   |
|                      | odins-visitor-wlan                |                |  | ~ |

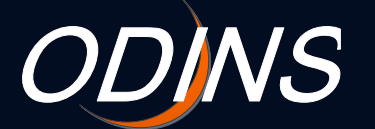

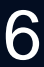

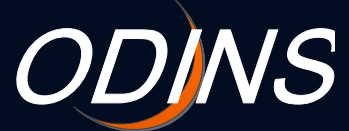

## 1. Setup (5/7)

# Click the **OK** button after confirming the user name and password you entered are correct.

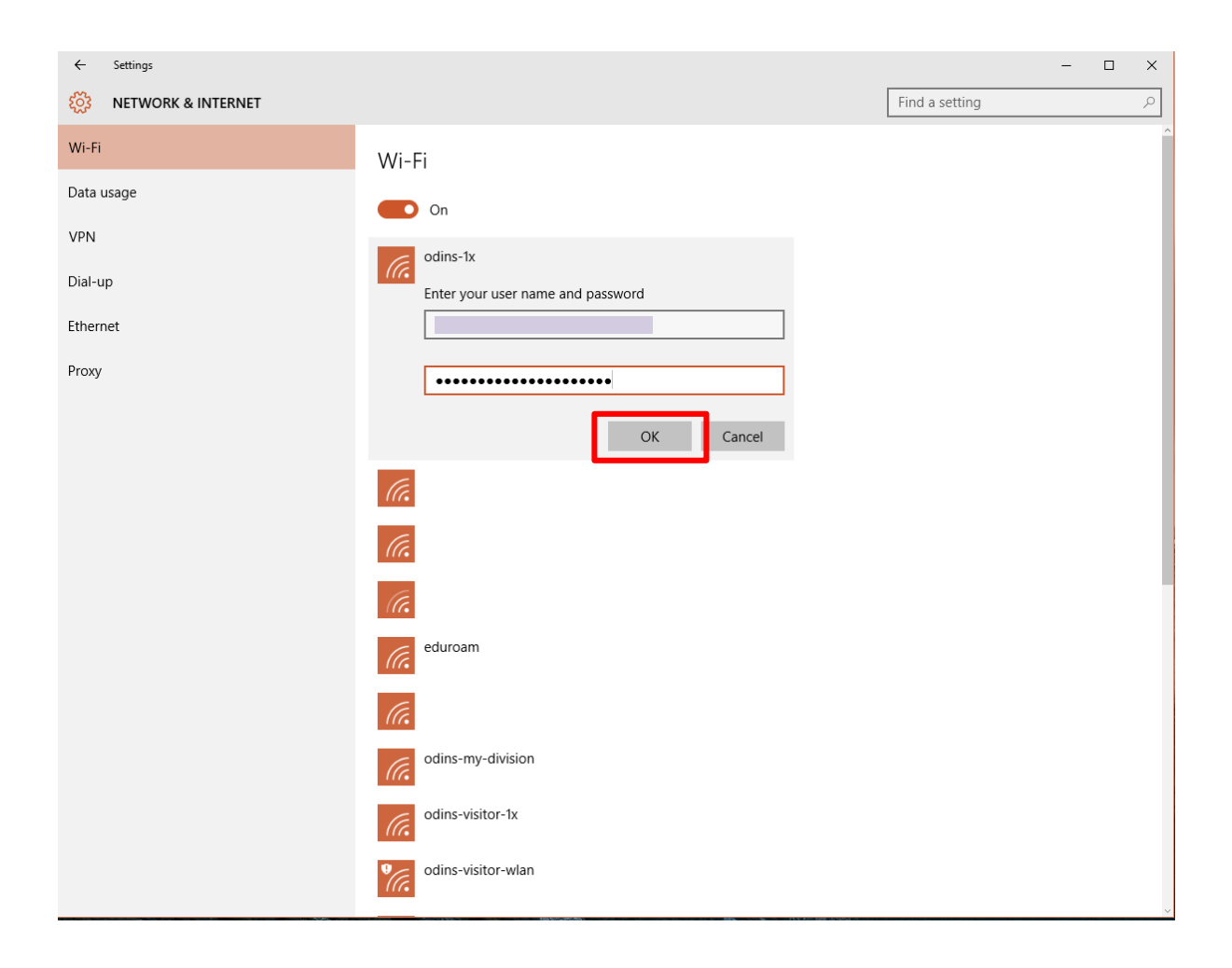

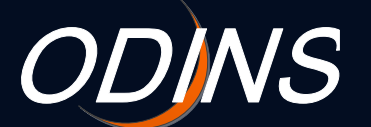

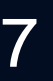

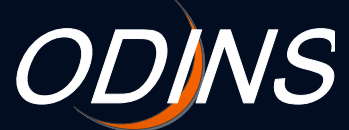

## 1. Setup (6/7)

User authentication will take place on your first access.

Click the **Connect** button to complete the setup.

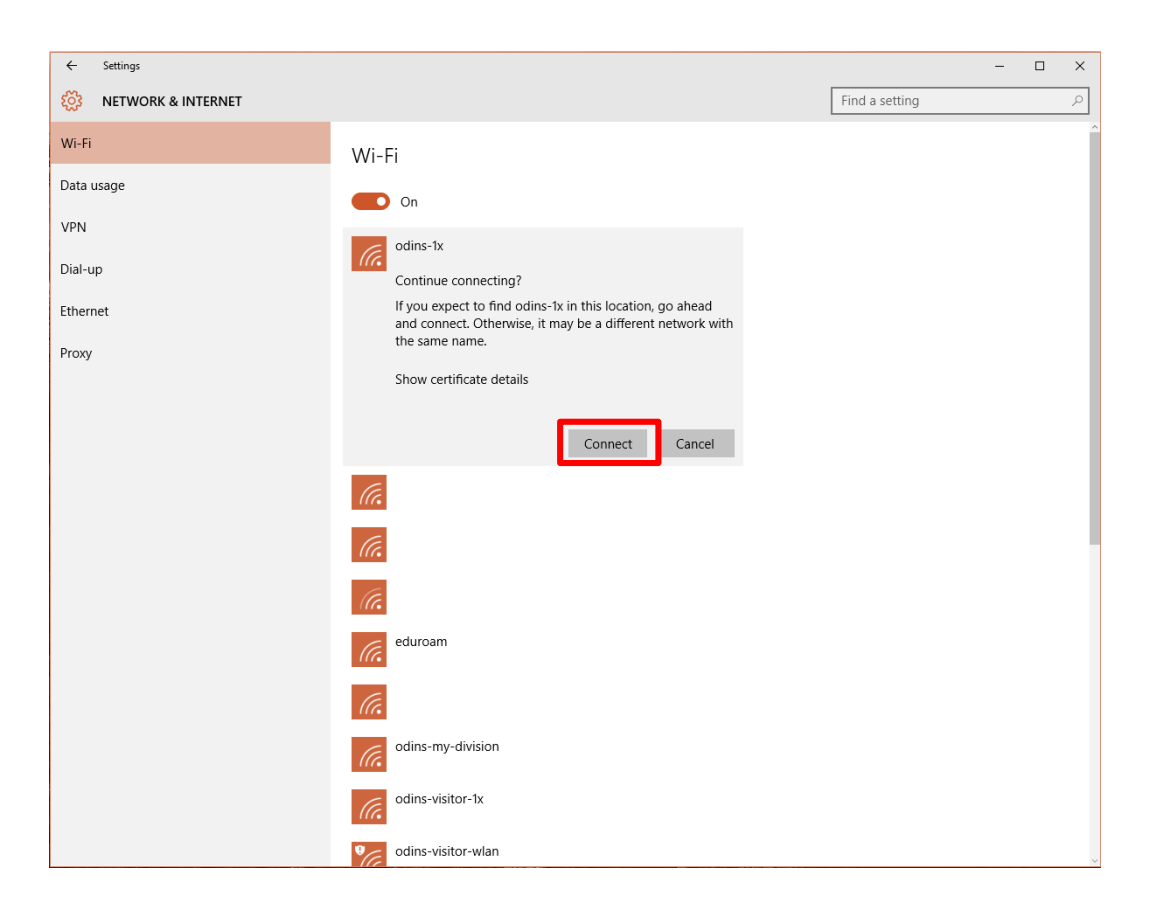

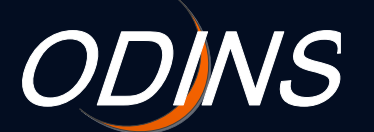

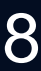

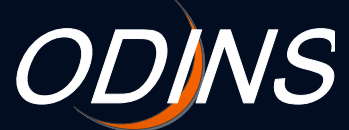

### 1. Setup (7/7)

# **Connected** will be displayed when your computer is connected to the network.

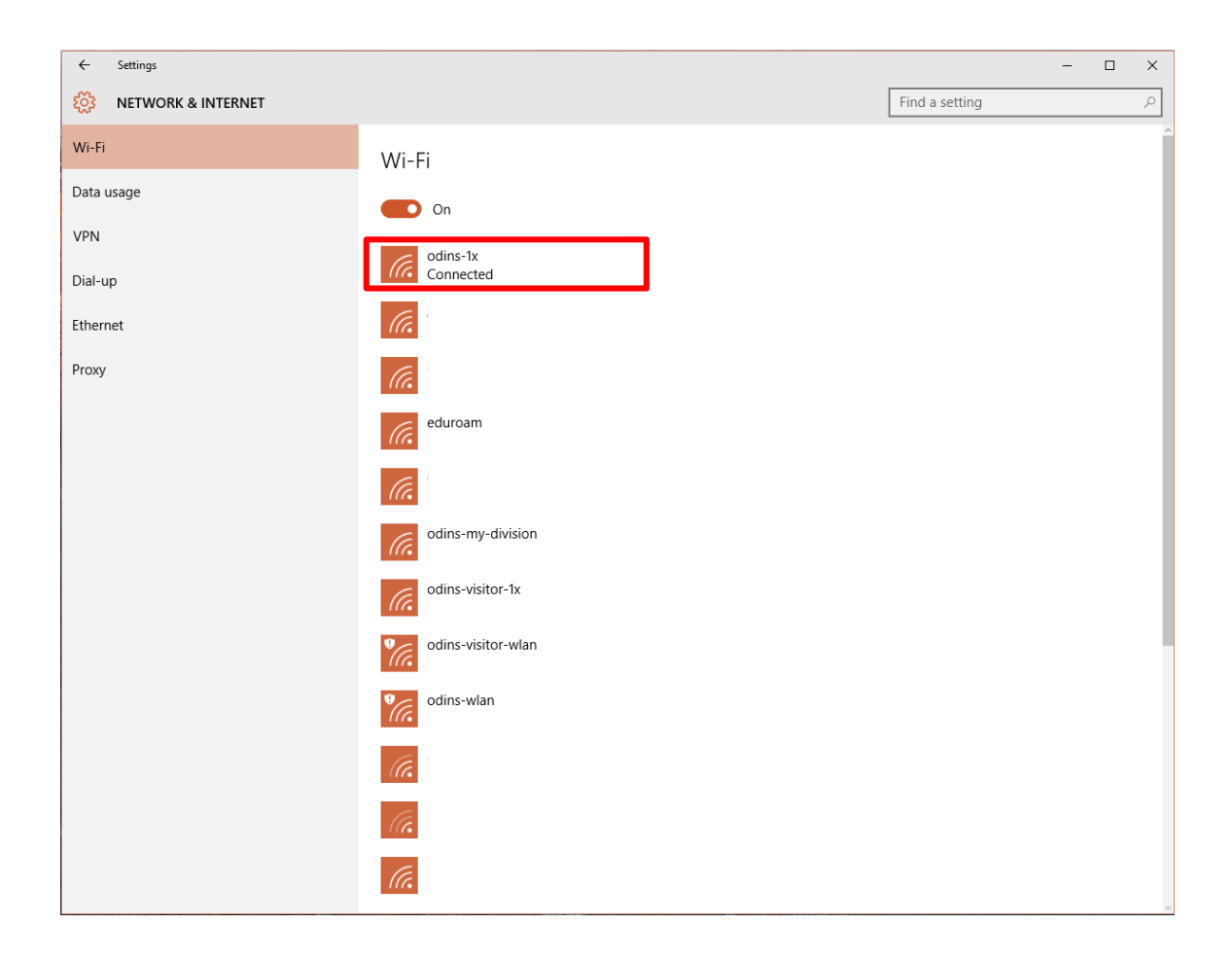

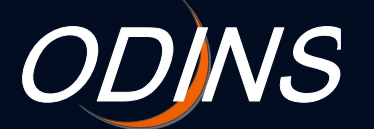

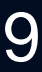

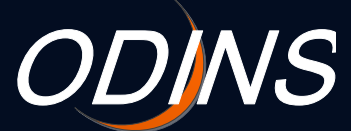

#### 2. Caveats

#### ODINS学内無線LANシステムを利用する場合は、以下の事項を 遵守して下さい。

Please observe the following rules when using the ODINS WLAN system.

#### 大阪大学総合情報通信システム利用者ガイドラインおよび日本国の法 律を遵守する事。

Comply with the guidelines of the Osaka Daigaku Information Network System (ODINS) and all applicable Japanese laws.

#### 2. 研究、教育、およびそれらに必要な目的にのみ大阪大学個人IDおよび ビジターID(以下、所有するID)を使用する事。

Only use your Osaka University Personal ID (herein after referred to as "your ID") for research, education and other associated purposes.

#### 3. 自分の所有するIDを他人に使用させないこと。また他人の所有するID を使用しない事。

Do not share your ID with any third party. Do not use any ID other than your own.

#### 4. 所有するIDの使用によって生じた全ての責任を負う事。

Take full responsibility for all actions associated with using your ID.

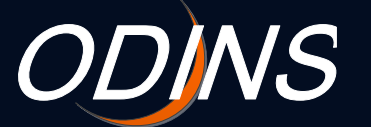